# 110年醫療院所 常規疫苗接種資料 API自動介接 (系統操作手冊)

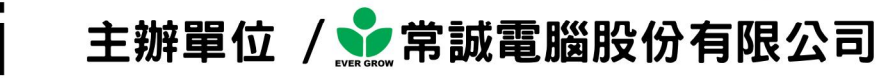

#### — 基本操作 ※註:請先與聯絡窗口接洽,註冊後才可使用該介接系統

- 1. 開啟看診大師
- 2. 進入「掛號」或「 看診」作業
- 3. 點擊『電子檔』→『H.預防接種-2021 版自動介接系統』

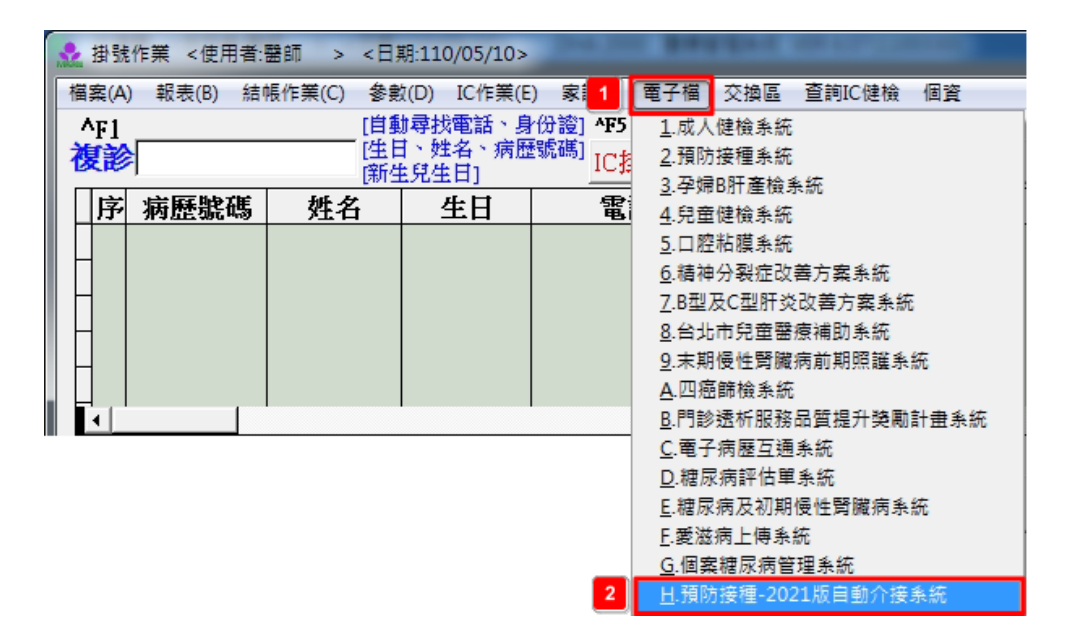

4. 開啟系統功能主選單

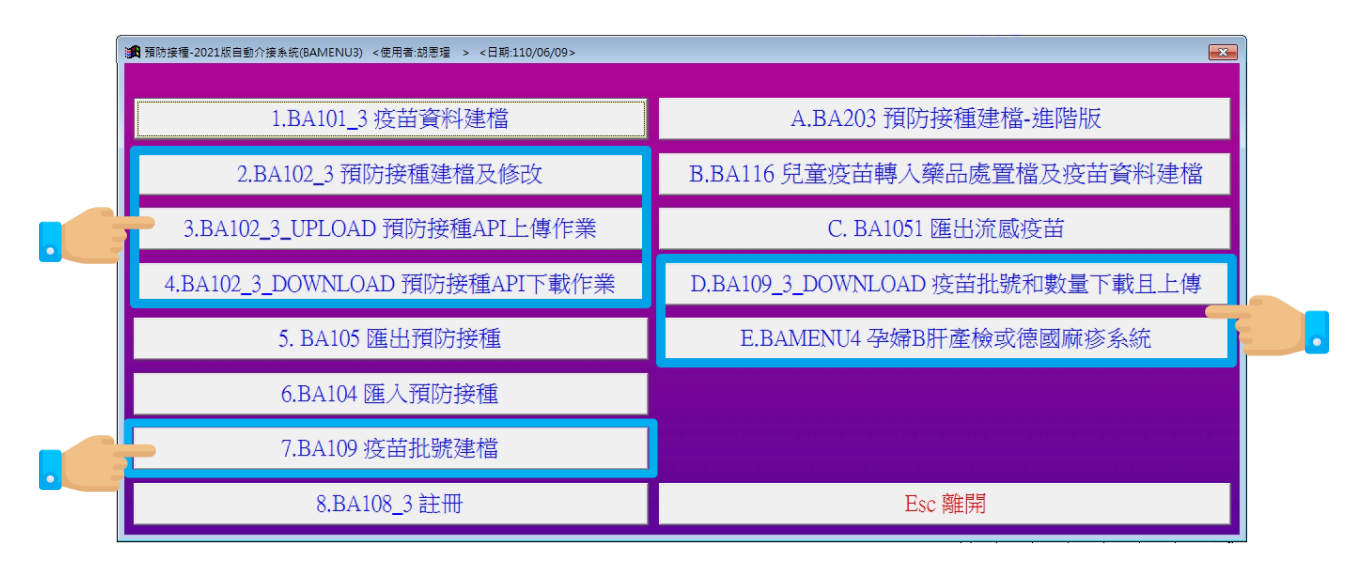

### 二、 疫苗批號建檔

I. 自動建檔 ※中央常規&地方自購可採用自動建檔

在領到疫苗後請先進入『D. BA109\_3\_DOWNLOAD 疫苗批號和數量下載且上 傳』,進行疫苗存量下載,系統將自動新增「疫苗批號」,其中「廠商資料」部份 須手動鍵入。

| ● 资苗批號和數量下載且上傳(BA1) | 09_3_DOWNLOAD) <使用者:醫師 > <日期:110/05/10> 💽 |
|---------------------|-------------------------------------------|
| 下載方式 [l. VPN -      | ₽2<br>下載(CDC)庫存<br>離開                     |
| 預防接種疫               | 苗庫存下載中,請稍候<br><sup>下載成功</sup>             |
|                     | 下載成功     API回傳訊息=I00000 作業完成。             |
|                     | <b>2</b> 確定                               |
|                     |                                           |

#### Ⅱ. 手動建檔 ※自費一律採手動建檔

為詳實記錄疫苗領取批號以便後續追蹤,在領到疫苗後請先進入『7.BA109 疫 苗批號建檔』,新增疫苗批號、廠商資料。

| ★ 资苗批號建檔(BA109) <使用者:> <日期:110/06/15>                     | 83 |
|-----------------------------------------------------------|----|
| 查詢狀態                                                      |    |
| 疫苗代驗 疫苗中文名稱                                               |    |
| 接種疫苗電腦編號 1150  - CoV_AZ  - 阿斯特捷利康COVID-19疫音  - 門別 1 第一次施打 |    |
| 疫苗批號自行填入疫苗批號                                              |    |
| 廠商 AZ                                                     |    |
| 自費或中央常規 1 0:自費 1:中央常規 2:地方自購 ***                          |    |
| F2 F3 F4 F5 ESC F9 'Home PageUp PageDn 'End Esc           |    |
| 新增 修改 查詢 刪除 取消 儲存 」頁端 上筆 下筆 底端 離開                         |    |
| 註:預防接種時(BA102)条判斷疫苗代號為搜尋KEY (電腦代號為輸入KEY)                  |    |
|                                                           |    |
|                                                           |    |
|                                                           |    |

# 三、 預防接種建檔資料上傳及下載

I. 接種資料建檔 ※流感疫苗介接部份疾管署尚未建置完成,故未列入

1. 點選主選單中『2.BA102\_3 預防接種建檔及修改』

| ● 預防接種建權及修改(BA102_3) < | 使用者: > <日期:110/06               | /01>                |                       |                |                        |                |                                       | × |
|------------------------|---------------------------------|---------------------|-----------------------|----------------|------------------------|----------------|---------------------------------------|---|
| 2 病歷號碼                 | 057146 🔻                        | 新增狀態                | 接種日期                  | 疫苗編號           | 劑別 疫苗批號                | 常規             | <u> </u>                              |   |
| 新生兒胞胎註記                | 1 (本次生產的胞胎數                     | )                   | 110/05/27             | MMR            | 3 AMJRE023AA-          | 1              |                                       |   |
| 新生兒同胎次序                | 1 胎別                            | (第幾次生產)             |                       |                |                        |                |                                       |   |
| 姓名                     | 測試帳號                            | -                   |                       |                |                        |                |                                       |   |
| 出生日期                   | 0074/11/08                      |                     |                       |                |                        |                |                                       |   |
| 性別                     | 2 1:男 2:女                       |                     | <                     |                |                        |                | <b>▼</b>                              |   |
| 身分證                    | B222*****                       | 。<br>身分證空白即為新生兒     |                       |                |                        |                |                                       |   |
| 新生兒父或母身分證              |                                 | ←*新生兒身分證空白為必填構      | 關位,否則不要               | [填*            |                        |                |                                       |   |
| 新生兒父或母生日               | 11                              | ←*新生兒身分證空白為必填構      | 闔位,否則不要               | [][]           |                        |                |                                       |   |
| 電話                     | 09*****                         | 手機                  |                       | e-mail         |                        |                |                                       |   |
| 戶籍地址                   | 台中市西屯區西屯路                       | ***號                |                       |                |                        |                |                                       |   |
| 接種日期                   | 0110/06/01                      | 疫苗代號                | C                     |                | 聯絡人                    | 關係             | •                                     |   |
| 3 接種疫苗電腦編號             | 0475 🛛 🜩 DT                     | aP                  | 風非細胞                  | 生百日咳混          | 合疫苗劑別 5                | 滿5歲            |                                       |   |
| 疫苗批號                   |                                 | DT                  | aP                    | 4              | 特殊身分 R0                | 1C ·           | ➡ 疫苗劑次 5                              |   |
| 疫苗廠商                   |                                 | 社.                  | (2021)疫苗1<br>かけほぼ ナイ病 |                | 题诗话1 M.工学 A.           | 不工堂 11.不读      |                                       |   |
| 自費或中央常規                | 1 0:自費 1:中央                     | 常規 2:地方自購           | 5 ((                  | DC)接種疫         | 苗査詢                    | .ТС на О'- .иш | AE.                                   |   |
| 曾經接種流感疫苗               | N Y:是 N:否                       |                     | 「寫入                   | IC卡            | ▶ 疫苗代號啟                | 動二層式查          | ····································· |   |
| P<br>1<br>IC新增<br>新切   | F3     F4       曾     修改     查詢 | F5 ESC PS<br>刪除 取 6 | 儲存                    | lome Pag<br>頂端 | reUp PageDn<br>上筆   下筆 | ^End<br>底端     | Bsc<br>離開                             |   |

※ 註: 輸入「接種疫苗電腦編號」後, 系統將自動帶入「疫苗批號」及「廠商」

- 2. 新增患者
  - (1) 點選『新增』建檔
  - (2) 輸入**『病歷號碼』**或點選**病歷號碼**旁 ➡圖示開啟查詢視窗
  - (3) 選定患者後點選『確認』

| Ę | 員者查詢(PD1                                               | 101FF) |           |          |            |             |                      |          |  |  |  |  |
|---|--------------------------------------------------------|--------|-----------|----------|------------|-------------|----------------------|----------|--|--|--|--|
|   | 病歷號碼                                                   | 姓名     | 身份證號碼     | 電話       | 出生日期       | 四角號碼        | 地址 🗾 🗖               | <u> </u> |  |  |  |  |
|   | 057164                                                 | 測試患者   | B222***** | 09****** | 0074/11/08 |             | 台中市南區***             |          |  |  |  |  |
| Ľ | 057165                                                 | 測試患者2  | D222***** | 09****** | 0072/10/08 |             | 台中市北屯區***            |          |  |  |  |  |
|   |                                                        |        |           |          |            |             |                      |          |  |  |  |  |
|   |                                                        |        |           |          |            |             |                      |          |  |  |  |  |
| L |                                                        |        |           |          |            |             |                      |          |  |  |  |  |
|   |                                                        |        |           |          |            |             |                      |          |  |  |  |  |
| L |                                                        |        |           |          |            |             |                      |          |  |  |  |  |
|   | •                                                      |        |           |          |            |             |                      | •        |  |  |  |  |
| F | ▼ F1:病歷號碼 □ F2:身份証 □ F3:出生日期 □ F4:姓名 □ F5:電話 □ F6:四角號碼 |        |           |          |            |             |                      |          |  |  |  |  |
| T | ≦詢鍵值│                                                  | 711    |           |          | 2 確        | Esc<br>定 放到 | ■ □ F7:電話2 □ F8:行動電話 | 🗖 F9:NUM |  |  |  |  |

- 3. 新增疫苗
  - (1) 點選接種疫苗電腦編號旁 ➡圖示開啟查詢視窗
  - (2) 點選左側疫苗代碼,右側將自動顯示對應劑別資料
  - (3) 選擇疫苗劑別後點選『選擇』

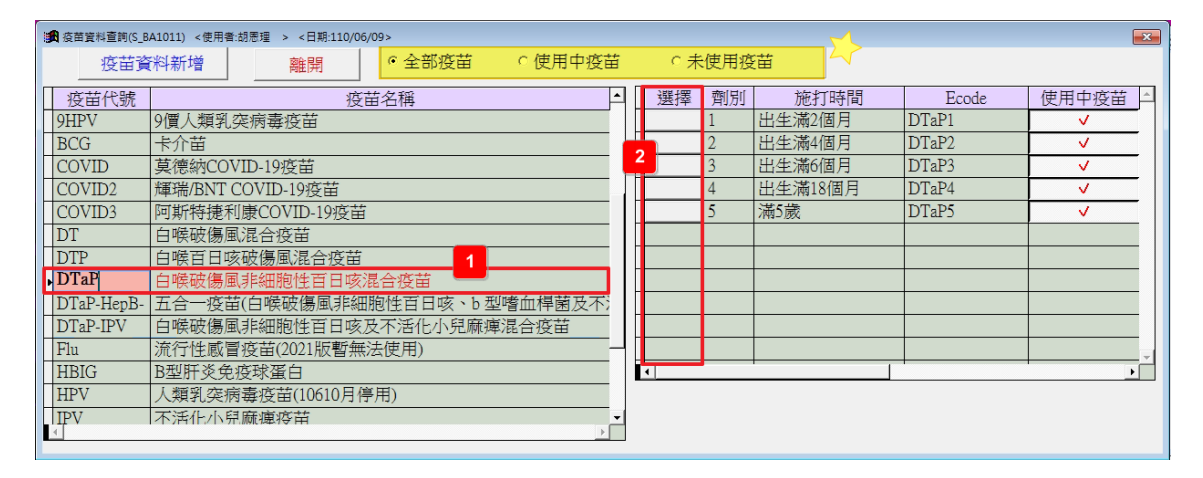

# ※註1:建檔時已預設為『疫苗代號啟動二層式查詢』顯示※註2:可將常用疫苗加入「使用中疫苗」,便於日後快速選取

- 4. 註記特殊身分
  - (1) 點選**特殊身份別**旁 **№**圖示開啟查詢視窗

》施打 COVID-19 疫苗之患者,請依照施打資格選擇

- (2) 點選左側身份別代號·右側將自動顯示對應身分別資料
- (3) 選擇身份別後點選『選擇』

| ■<br>● 身分別查詢(S_BA1011) | <使用者:胡恩理 > <日期:110/06/09> |   |      |                |    | × |
|------------------------|---------------------------|---|------|----------------|----|---|
| 身分別代號                  | 身分別名稱                     | • | 身分別代 | 身分別名稱 2        | 選擇 |   |
| R01                    | 常規疫苗補種                    |   | C06A | 軍人             |    |   |
| R02                    | 常規疫苗特殊對象                  |   | C06B | 軍事機關及國安單位之文職人員 |    |   |
| R03                    | 常規疫苗特殊情況                  |   |      |                |    |   |
| F                      | 公費流感                      |   |      |                |    |   |
| C01                    | COVID-19(醫事人員)            |   |      |                |    |   |
| C02                    | COVID-19(中央地方)            |   |      |                |    |   |
| C03                    | COVID-19(高接觸風險人員)         |   |      |                |    |   |
| C04                    | COVID-19(社會運作之必要人員)       |   |      |                |    |   |
| C05                    | COVID-19(長照、社工) 1         |   |      |                |    |   |
| C06                    | COVID-19(軍人)              |   |      |                |    |   |
| C07                    | COVID-19(出國)              |   |      |                |    | - |
| C08                    | COVID-19(老人)              |   | •    |                | Þ  |   |
| C09                    | COVID-19(感染及疾病嚴重風險之疾病風險)  |   |      |                |    |   |
| C10                    | COVID-19(50-64歲)          |   |      | 離開             |    |   |
|                        |                           |   |      |                |    |   |
|                        |                           | - |      |                |    |   |
| <u> </u>               | · · · ·                   |   |      |                |    |   |
|                        |                           |   |      |                |    |   |

※註:一般常規疫苗接種,無特殊身份者可不選擇,詳細內容請參考附件-身份 別代碼說明 5. 接種疫苗查詢

(1) 點選(CDC)接種疫苗查詢旁 🛃圖示開啟查詢視窗,可查看該患者歷次接種記錄

| 1 | 預防接                                                       | 種(CDC)查詢( | BA102_3FF) < | 使用者:醫師 > <日期:13 | 10/05/10>  |           | _ | × |  |  |  |  |  |  |
|---|-----------------------------------------------------------|-----------|--------------|-----------------|------------|-----------|---|---|--|--|--|--|--|--|
|   | 病歷號:057146 姓名:測試患者 身分證:B222 生日:07 I.VPN · 確定 離開<br>F2 Esc |           |              |                 |            |           |   |   |  |  |  |  |  |  |
|   | 筆數                                                        | 接種日期      | 接種疫苗         | 接種疫苗名稱          | 接種機構       | 接種機構名稱    |   | - |  |  |  |  |  |  |
|   | 1                                                         | 999/01/01 | TEST-1       |                 | 1133060019 | 宜蘭縣頭城鎮衛生所 |   |   |  |  |  |  |  |  |
| Г | 2                                                         | 999/01/01 | TEST-2       |                 | 1133060019 | 宜蘭縣頭城鎮衛生所 |   |   |  |  |  |  |  |  |
| Г | 3                                                         | 999/01/01 | TEST-3       |                 | 1133060019 | 宜蘭縣頭城鎮衛生所 |   |   |  |  |  |  |  |  |
|   |                                                           |           |              |                 |            |           |   |   |  |  |  |  |  |  |
|   | . [                                                       |           |              |                 |            |           |   | - |  |  |  |  |  |  |
| L | <u> </u>                                                  |           |              |                 |            |           | F |   |  |  |  |  |  |  |

#### Ⅱ. API 資料上傳

- 1. 點選主選單中『2.BA102\_3\_UPLOAD 預防接種 API 上傳作業』開啟視窗
- 2. 選擇資料搜尋方式後,點選『確定』載入接種列表
- 3. 確認列表無誤後,點選『上傳』
- 4. 上傳成功系統將出現提示視窗,點選『確定』即可

| <b>1</b> | 預防接種                                                       | API上傳作業(I  | BA102_3_UPL | OAD) <使用者:  | 醫師 | > <日期:110  | /05/10>          |      |    |    | 1 💌    |  |  |
|----------|------------------------------------------------------------|------------|-------------|-------------|----|------------|------------------|------|----|----|--------|--|--|
| Ę        | 最後傳送日 110/05/10 10:55:41 資料搜尋 未上傳資料搜尋 ▼ 上傳方式 1.VPN ▼ 確定 離間 |            |             |             |    |            |                  |      |    |    |        |  |  |
|          | 未上傳資料授尋 2 上傳 <sup>唯化 </sup> <sup>唯代</sup>                  |            |             |             |    |            |                  |      |    |    |        |  |  |
|          | 筆數                                                         | 接種日期       | 病歷號         | 姓名          | 性別 | 生日         | 身分證              | 同胎次序 | 胎次 | 胎別 | 父母身分讀一 |  |  |
| ŀ        | 1                                                          | 0110/05/10 | 057146      | 測試患者        | 2  | 074/11/08  | B222419838       | 1    | 1  |    |        |  |  |
|          |                                                            |            |             | <u>新店</u> 培 | 舌边 | 影に上値       | <del>」,</del> 善我 | 的是   |    |    |        |  |  |
|          |                                                            |            |             | 上傳成功        |    |            |                  | × )  |    |    |        |  |  |
|          |                                                            |            |             |             |    |            |                  |      |    |    |        |  |  |
| -        |                                                            |            |             |             | 上傳 | 成功         |                  | _    |    |    |        |  |  |
| ╞        |                                                            |            |             |             |    | 回傳訊息=I000( | 00 作業完成。         | _    |    |    |        |  |  |
| H        |                                                            |            |             |             |    |            |                  | _    |    |    |        |  |  |
|          |                                                            |            |             |             |    | 3          | 確定               |      |    |    |        |  |  |
|          |                                                            |            |             |             |    | _          |                  |      |    |    |        |  |  |
|          |                                                            |            |             |             |    |            |                  |      |    |    | -      |  |  |
|          | •                                                          |            |             | •           |    | •          | •                |      |    |    | •      |  |  |

Ⅲ. API 資料下載 ※上傳完成後,請於 10-20 分鐘後再進行資料下載

- 1. 點選主選單中『3.BA102 3 DOWNLOAD 預防接種 API 下載作業』開啟視窗
- 2. 選擇資料搜尋方式後,點選『確定』載入接種列表
- 3. 確認列表無誤後·點選『下載』·確認上傳是否成功
- 4. 下載成功系統將出現提示視窗,點選『確定』即可
- 5. 下載訊息若出現如:批號不存在...等,表示檢核失敗,須修正後重新上傳及下載

| 9 | ₿.預防: | 接種API下載(   | 作業(BA102_3 |            | AD)    | <使用        | 者:醫師 ><br>- 一 <del>キャン・</del> | <日期:110/(       | 05/10>      |      | F2 Esc   | <b>×</b> |
|---|-------|------------|------------|------------|--------|------------|-------------------------------|-----------------|-------------|------|----------|----------|
| l | 上時    | 그,50[0110/ | 05/10 ]011 | 10/05/10   |        |            | 「載力式                          | ,μ. v r n       | •           | 3    | 下載 確定 離  | 開        |
| П | 筆數    | 上傳時間       | 上傳序號       | 是否下重       | •      | 筆集         | 接種日期                          | 病歷號             | 姓名          | 疫苗   | 下載訊息     | <b>^</b> |
| • | 1     | 2021/05/1  | 0x12973a0  | 已下載        |        | • 1<br>• 1 | 110/05/10                     | 057146          | 測試患者        | DTaP | 新增成功。    | .        |
|   |       |            | 疗          | 」<br>訂 方 括 | 上<br>安 | 重          | <u></u><br>資料下                | 載中              | 」<br>」,請    | 稍候   | ·· _     |          |
| H |       |            |            | -          | 1      |            | - 下載成功                        |                 |             | ×    |          |          |
|   |       |            |            |            |        |            | 2                             | 下載成功<br>API回傅訊息 | =100000 作業疗 | 品成。  |          |          |
| _ |       |            |            |            |        |            | +                             | l               | <b>4</b> 確  |      |          |          |
|   | •     |            |            |            | •      |            |                               |                 |             |      | <b>•</b> | -        |

# 四、 疫苗存量下載及上傳

#### I.疫苗存量下載

- 2. 點選『下載(CDC)庫存』
- 3. 下載成功系統將出現提示視窗,點選『確定』即可

| ▲ 疫苗批號和數量下載旦上傳(BA109_3_DOW/NLOAD) <使用者:醫師 > <日期:110/05/10> ₩ |
|--------------------------------------------------------------|
|                                                              |
|                                                              |
| 陌际按插坑华库方下载山,连部侵                                              |
|                                                              |
|                                                              |
| ▶ 下載成功                                                       |
| ▲PI回傳訊息=100000 作業完成。                                         |
|                                                              |
| 2 確定                                                         |
|                                                              |
|                                                              |

Ⅱ.疫苗耗用上傳

- 1. 完成下載後將自動出現疫苗耗用及庫存列表
- 2. 請手動輸入疫苗耗用量(瓶)·系統將會自動計算結存量(瓶)

```
■ 庫存量(CDC) – 消耗量(瓶) = 結存量(瓶)
```

- 3. 確認耗用量無誤後,點選『上傳(CDC)庫存』
- 4. 上傳成功系統將出現提示視窗,點選『確定』即可

|   | 下載  | 方式<br>I.VPN<br>用人數為0不 | 關示      | • F2                                                                                                    | 栰(CDC)庫存      | Esc<br>離開                                                                                                    |                           | 確認消耗量<br>黃色地 | 、結存量無誤]<br>方請輸入目前注 | 再上傳 上    | 傳(CDC)庫存     |
|---|-----|-----------------------|---------|----------------------------------------------------------------------------------------------------|---------------|----------------------------------------------------------------------------------------------------|---------------------------|--------------|--------------------|----------|--------------|
|   | 筆數  | 上傳狀態                  | 2000/14 | 上傳訊息                                                                                                    | 疫苗代碼(2021     | 疫苗批號                                                                                                    | 批號型                       | 庫存暈(CDC)     | 消耗量(劑)             | 消耗量(瓶)   | 结存量(瓶) 異 -   |
| ĺ | 1   |                       |         |                                                                                                    | 13PCV         | DH2437-CDC                                                                                                    | 中央                        | 13           | 5                  | 5        | 8 200        |
|   | 2   |                       | 1       |                                                                                                    | 2HepA         | R3N735V-CDC                                                                                                    | 中央                        | 5            | 0                  | 0        | 5 20.        |
|   | 3   |                       |         |                                                                                                    | 2HepA         | T3A781V-CDC                                                                                                    | 中央                        | 2            | 0                  | 0        | 2 20.        |
|   | 4   |                       |         |                                                                                                    | 5in1          | U0B011M-CDC                                                                                                    | 中央                        | 12           | 0                  | 0        | 12 202       |
|   | 5   |                       |         |                                                                                                    | CoV_AZ        | D006A-CDC                                                                                                    | 中央                        | 33           | 10                 | 1        | 32           |
|   | 6   |                       | 1       |                                                                                                    | DTaP-IPV      | T3M412V-CDC                                                                                                    | 中央                        | 11           | 0                  | 0        | 11 20.       |
|   | 7   |                       | 1       |                                                                                                    | JE-CV LiveAto | 08A1911EA-CDC                                                                                                    | 中央                        | 2            | 0                  | 0        | 2 20:        |
|   | 8   |                       |         |                                                                                                    | JE-CV_LiveAto | 08A2001EA-CDC                                                                                                    | 中央                        | 6            | 0                  | 0        | 6 20:        |
|   | 9   |                       | 1       |                                                                                                    | MMR           | AMJRE075AA-CDC                                                                                                    | 中央                        | 14           | 0                  | 0        | 14 202       |
|   | 10  |                       | 0       |                                                                                                    | Var           | T025257-CDC                                                                                                    | 中央                        | 9            | 0                  | 0        | 9 20.        |
|   | 1   |                       |         |                                                                                                    |               |                                                                                                    |                           | 1            |                    |          | •            |
|   | 植疫苗 | 明細                    |         |                                                                                                    |               |                                                                                                    |                           |              |                    |          |              |
|   | 筆數  | (2021)疫               | 苗代碼     | 疫苗批號                                                                                                    | 病歷號           | 姓名                                                                                                    | 打                         | 逐種日期         |                    |          | <u> </u>     |
|   | 1   | CoV_AZ                |         | D006A-CDC                                                                                                    | 049353        | 李油油                                                                                                    | 110/06/                   | 16           |                    |          |              |
|   | 2   | CoV_AZ                |         | D006A-CDC                                                                                                    | 049578        | 陳                                                                                                    | 110/06/                   | 16           | 上傅成功               | h        | X            |
| 1 | 3   | CoV_AZ                |         | D006A-CDC                                                                                                    | 045789        | 梁                                                                                                    | 110/06/                   | 16           |                    | -        |              |
|   | 4   | CoV_AZ                |         | D006A-CDC                                                                                                    | 047850        | 陳                                                                                                    | 110/06/                   | 16           |                    |          |              |
|   | 5   | CoV_AZ                |         | D006A-CDC                                                                                                    | 047851        | 责 <b></b>                                                                                                    | 110/06/                   | 16           | 6                  | 1 上傳成功   |              |
|   | 6   | CoV_AZ                |         | D006A-CDC                                                                                                    | 048572        | 陳                                                                                                    | 110/06/                   | 16           |                    | API回傳訊息= | I00001 新増成功。 |
|   | 7   | CoV_AZ                |         | D006A-CDC                                                                                                    | 048753        | 몸                                                                                                    | 110/06/                   | 16           |                    |          |              |
|   |     |                       |         | and the second second se |               | and the second second se | a statement of the second | 100 mm       |                    |          |              |

※ 註:需注意疫苗資料建檔時, 疫苗批號必須正確才可進行庫存及耗用統計

#### 五、 孕婦產檢 B 肝或德國麻疹建檔及上傳

1. 點選主選單中『E.BAMENU4 孕婦 B 肝產檢或德國麻疹系統』進入產檢系統

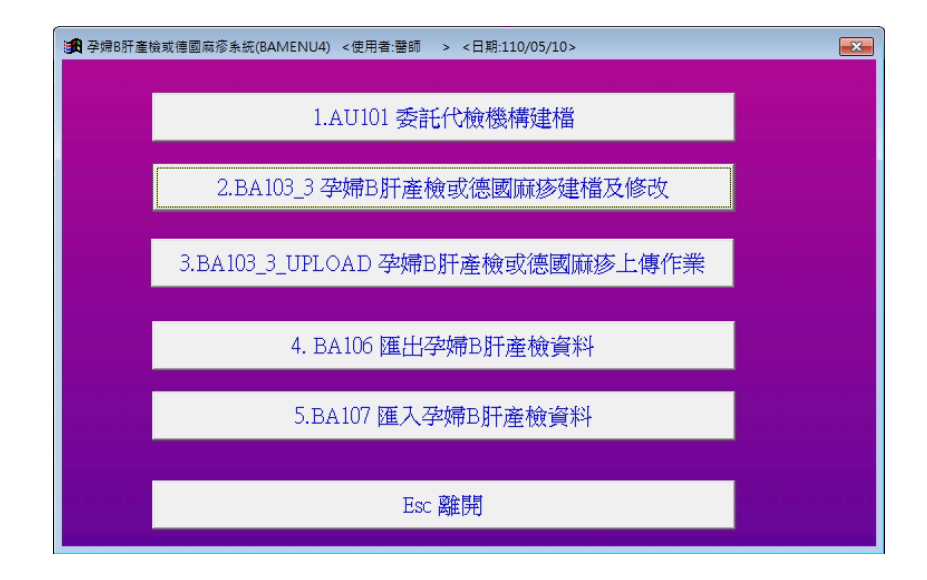

I.產檢資料建檔

- 1. 點選產檢系統中『2.BA103\_3 孕婦 B 肝產檢或德國麻疹建檔及修改』
- 點選『新增』→輸入『病歷號碼』或點選病歷號碼旁 ➡圖示進行查詢
- 3. 選擇『檢驗種類』,下方會出現對應檢驗輸入表格
- 4. 輸入檢驗數值後·點選『儲存』即可完成建檔

| 🛃 孕婦B肝 | F產檢或德國麻疹建檔及修改(BA103_3) <使 | 用者:醫師 > <日期:110/05/10 | >                                                | ×        |
|--------|---------------------------|-----------------------|--------------------------------------------------|----------|
| 2      | 毎歴號碼 057146 🛛 👽 測試患者      | 出生日期 0074/11/08       | 性別2 電話 09*******                                 | -        |
|        | ID種類 1.身分證號 ▼             | 身分証 B222              | 行動電話                                             |          |
| 3 🛧    | 鹼驗種類 1.德國麻疹檢 ▼            | 地址 台中市南區              | ****                                             | _        |
| 打      | 1110/05/10                | 委託代檢醫事<br>機構代號名稱「JY   | ▶ ■ 醫事檢驗所                                        |          |
| 德      |                           |                       |                                                  |          |
| 國      | 是否為產檢   2.否               | IgG                   | 1-(陰性) ▼                                         |          |
| 麻      |                           |                       |                                                  |          |
| 惨      |                           | IgM                   | 1 (陰性) 🔹                                         |          |
|        |                           |                       |                                                  | $\dashv$ |
| 功      | 預產日期  //                  | B型肝炎病毒含量              | (IU/mL)                                          |          |
| - 婦    | RIA                       | EIA                   | 其他檢驗                                             |          |
| В      |                           |                       | 名稱                                               |          |
| 肝      | HBsAg(表面抗原)               | •                     | •                                                |          |
|        |                           |                       | 名稱                                               |          |
|        | HBeAg(e抗原)                |                       | -                                                |          |
|        | 供註                        | 42                    |                                                  |          |
|        | PS:(RIA、EIA、其他榆驗擇—輪       | ر<br>ج                |                                                  |          |
|        | FO F3 F4 F5 F9            | C FQ AHome Parelli    | n PageDn AFnd For                                |          |
| 1      | 新增修改查詢 删除                 | 取消儲存 頂端 上部            | ▶ 100000 Link Link Link Link Link Link Link Link |          |
| _      |                           |                       |                                                  |          |

※ 註:若同天檢驗 B 肝及德國麻疹,需分開建 2 筆資料

#### Ⅱ.產檢資料上傳

- 1. 點選產檢系統中『3.BA103\_3\_UPLOAD 孕婦 B 肝產檢或德國麻疹上傳作業』
- 2. 選擇資料搜尋方式後,點選『確定』載入產檢列表
- 3. 確認列表無誤後,點選『上傳』
- 4. 上傳成功系統將出現提示視窗,點選『確定』即可

| <b>1</b> | 第 孕婦B肝產檢或德國麻疹上傳作業(BA103_3_UPLOAD) <使用者:醫師 > <日期:110/05/10>                      |        |                     |               |           |         |          |           |   |  |  |  |  |  |
|----------|---------------------------------------------------------------------------------|--------|---------------------|---------------|-----------|---------|----------|-----------|---|--|--|--|--|--|
| 1        | 最後傳送日 110/04/15 10:34:29 資料搜尋 <b>末上傳資科搜尋 ▼</b> 上傳方式    <b>Ⅰ. VPN ▼</b><br>確定 離開 |        |                     |               |           |         |          |           |   |  |  |  |  |  |
| _        |                                                                                 |        |                     |               |           |         |          |           |   |  |  |  |  |  |
| L        | 筆數                                                                              | 上傳代碼   | 上傳訊息                | 抽血日期          | 病歷號       | 姓名      | 檢驗類型     | 電話        | ▲ |  |  |  |  |  |
|          | 1                                                                               | I00001 | 新增成功                | 110/03/30     | 000029    | 陳**     | 孕婦B肝     | 09******* |   |  |  |  |  |  |
|          | 2                                                                               | I00001 | 新增成功                | 110/03/30     | 000029    | 陳**     | 德國麻疹     | 09******  |   |  |  |  |  |  |
|          |                                                                                 |        |                     |               |           |         |          |           |   |  |  |  |  |  |
|          |                                                                                 |        |                     | ्र संस्थित के |           |         | 》·李武亚 // |           |   |  |  |  |  |  |
|          |                                                                                 |        | <mark>₩BBH =</mark> |               | 126 首先1   |         |          |           |   |  |  |  |  |  |
|          |                                                                                 |        |                     | <b>冉</b> 成功   |           |         |          |           |   |  |  |  |  |  |
|          |                                                                                 |        |                     |               |           |         |          |           |   |  |  |  |  |  |
|          |                                                                                 |        |                     | 反 上傳          | 成功        |         |          |           |   |  |  |  |  |  |
|          |                                                                                 |        |                     |               | ◎傳訊息=I000 | 00 作葉完成 |          |           |   |  |  |  |  |  |
|          |                                                                                 |        |                     |               |           |         |          |           |   |  |  |  |  |  |
|          |                                                                                 |        |                     |               | 2         | 確定      |          |           |   |  |  |  |  |  |
|          |                                                                                 |        |                     |               | <u> </u>  |         |          |           |   |  |  |  |  |  |
|          |                                                                                 |        |                     | _             |           |         |          |           | _ |  |  |  |  |  |
|          | •                                                                               |        |                     |               |           |         |          | •         | ¥ |  |  |  |  |  |
| •        |                                                                                 |        |                     |               |           |         |          |           |   |  |  |  |  |  |

#### 六 · 注意事項

 原有「預防接種上傳」與「預防接種-2021版」功能差異(如下圖示),現階段 2 種 上傳模式採併行使用,日後將由「預防接種-2021版」全面取代,請密切注意公告。

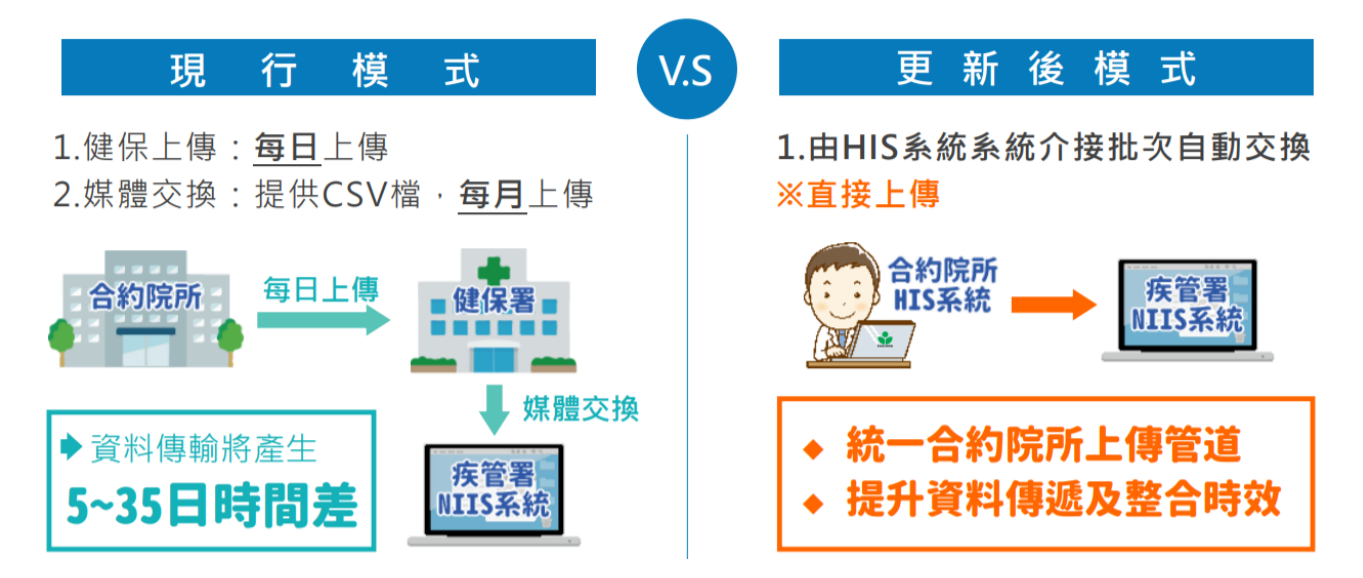

 若於<u>每日上傳</u>時顯示「預防接種資料上傳成功」(如下圖示)·代表接種資料是上傳 至「健保署」·而非上傳傳至「疾管署」哦!!

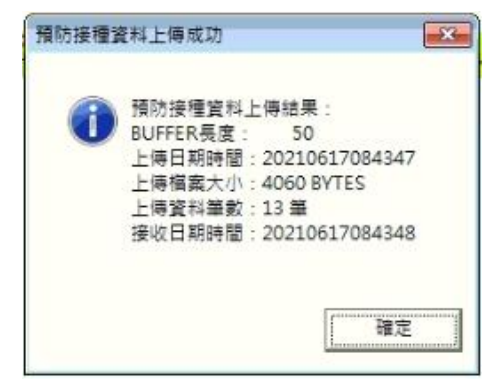

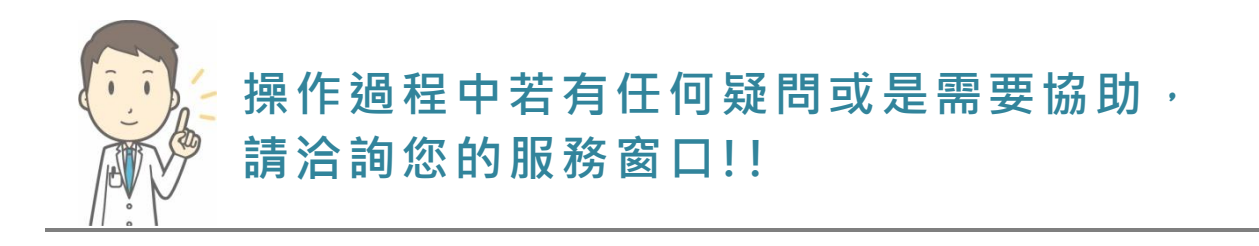